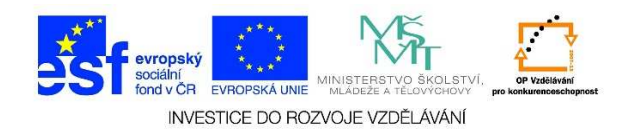

## MS Word – Vložení aktuálního data a času do dokumentu

1. Otevřeme si wordový dokument. Klikneme na možnost VLOŽENÍ.

| w] .        | 5-0                                        | Ŧ     | _             |                                            |       |               |                       |           |                                       | Doku                   | ment1 - \       |
|-------------|--------------------------------------------|-------|---------------|--------------------------------------------|-------|---------------|-----------------------|-----------|---------------------------------------|------------------------|-----------------|
| SOUBOR      | R DOMŮ                                     | VLOŽ  | ENÍ           | NÁVRH                                      | ROZ   | LOŽENÍ STRÁN  | IKY                   | REFERENCE | Vývojář                               | KORESPOND              | ENCE            |
| Vložit<br>V | 💑 Vyjmout<br>🖹 Kopírovat<br>🎺 Kopírovat fo | ormát | Calibr<br>B J | i (Základ ▼<br>[ <u>U</u> <del>▼</del> abe | 11 ·  | A A A Aa<br>² | •   🍖<br>• <u>A</u> • |           | • <del>*=</del> +   €≡ •<br>≡   \$≡ • | ≆≡   ≙↓   ¶<br>⊉ • ⊞ • | AaBbC<br>1 Norm |
|             | Schránka                                   | E.    |               |                                            | Písmo |               | 5                     |           | Odstavec                              | E.                     |                 |
| - 1 · 1 · 2 |                                            |       |               |                                            | 2     | E             |                       | 2 3       | 4 !                                   | 5 ·   · 6 ·   · 7 ·    | 8               |
| -           |                                            |       |               |                                            |       |               |                       |           |                                       |                        |                 |

## 2. Vybereme nabídku DATUM A ČAS.

|                  | Dol             | cument1 -       | Word                             |                     |                                                                          |           |                                                      |
|------------------|-----------------|-----------------|----------------------------------|---------------------|--------------------------------------------------------------------------|-----------|------------------------------------------------------|
| Vývojář          | KORESPON        | DENCE           | REVIZE                           | ZOBRAZENÍ           | ACROBAT                                                                  |           |                                                      |
| :<br>∶aplikace ▼ | Online<br>video | 🛞 Hype<br>Tálož | rtextový odkaz<br>ka<br>vý odkaz | Komentář            | <ul> <li>Záhlaví •</li> <li>Zápatí •</li> <li>Číslo stránky •</li> </ul> | Textové A | $\pi$ Rovnice $\bullet$<br>$\Omega$ Symbol $\bullet$ |
| likace           | Multimédia      | (               | Odkazy                           | Komentář            | Záhlaví a zápatí                                                         | Text      | Symboly                                              |
| • 4 •   • 5      | 6 7             | 7 -   - 8 -     | 9 · · · 10 · ·                   | · · 11 · · · 12 · · | - 13 14 15 -                                                             | <u> </u>  |                                                      |

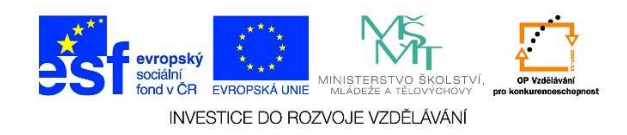

3. Z následující tabulky vybereme požadovaný formát. Svou volbu potvrdíme tlačítkem **OK**.

| Datum a čas                                                                                                    | <u>? ×</u>        |
|----------------------------------------------------------------------------------------------------|-------------------|
| Eormáty:<br>2.12.2014<br>Úterý, 2. prosince 2014<br>2. prosince 2014<br>2.12.14<br>2014-12-02<br>2-12-14<br>2/12/2014<br>2.12.14<br>2/12/2014<br>2.12.14<br>2/12/14<br>prosinec '14<br>12-14<br>2.12.2014 20:54<br>2.12.2014 20:54<br>2.12.2014 20 | Jazyk:<br>Čeština |
| Nastavit jako <u>v</u> ýchozí                                                                                                    | OK Storno         |

4. Pokud zaškrtneme možnost AKTUALIZOVAT AUTOMATICKY, časové údaje se mění dle skutečnosti při opětovném otevření nebo tisku dokumentu. Datum a čas můžeme umístit do libovolného místa v dokumentu, tedy i do záhlaví/zápatí. Pokud chceme umístit datum do záhlaví, nejdříve otevřeme záhlaví dvojitým kliknutí do oblasti nad textem a dále postupujeme výše zmíněným způsobem.